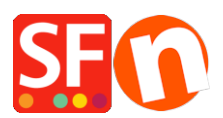

Wissensdatenbank > Erste Schritte > Wie gebe ich eine Bestell-E-Mail-Adresse in ShopFactory ein?

Wie gebe ich eine Bestell-E-Mail-Adresse in ShopFactory ein? Merliza N. - 2021-03-01 - Erste Schritte

Wenn Sie mit dem Verkauf Ihrer Produkte oder Dienstleistungen beginnen, müssen Sie eine E-Mail-Adresse angeben, damit Sie jedes Mal, wenn eine Bestellung abgeschlossen ist, eine Bestellbenachrichtigung per E-Mail erhalten.

- 1. Öffnen Sie Ihren Shop in ShopFactory.
- 2. Wählen Sie im Menü oben die Dropdown-Liste Zentral und klicken Sie auf Kontaktdetails.

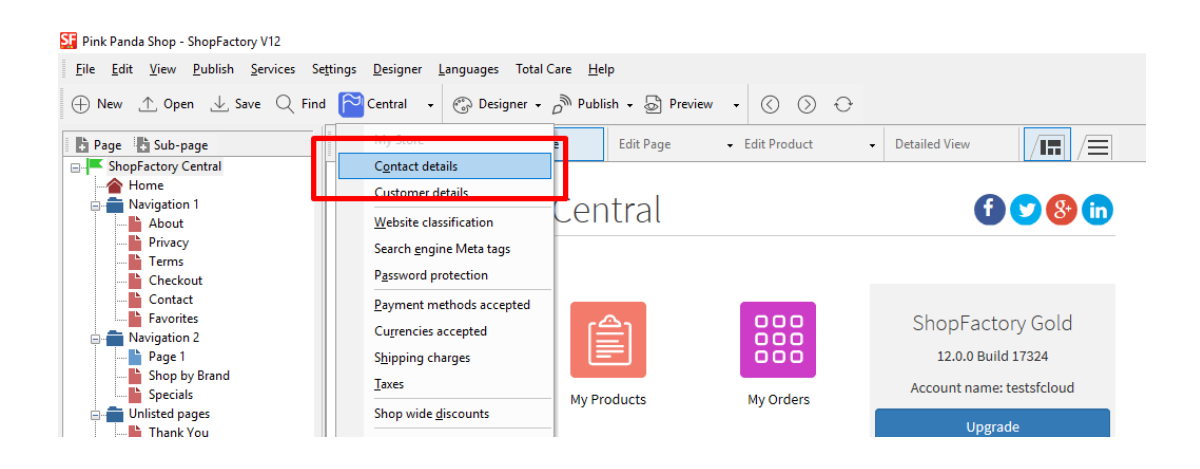

3. Suchen Sie das Feld "E-Mail (für Bestellungen)" und geben Sie Ihre E-Mail-Adresse ein an diese Adresse werden die Benachrichtigungs-E-Mails für Ihre Bestellungen gesendet.

| Contact details<br>Address format | The content of this page customers. Make sure to | will be used to create the address fiel<br>provide all the legally required informa | ds in your website and in<br>ation for your country. | emails sent to your |  |  |  |  |  |
|-----------------------------------|--------------------------------------------------|-------------------------------------------------------------------------------------|------------------------------------------------------|---------------------|--|--|--|--|--|
|                                   | Country                                          | Country Australia 🗸                                                                 |                                                      |                     |  |  |  |  |  |
|                                   | User profile                                     | User profile SF Sample Shop_3d3.com                                                 |                                                      |                     |  |  |  |  |  |
|                                   | Name                                             | SF Sample Shop                                                                      |                                                      |                     |  |  |  |  |  |
|                                   | Company name                                     | 3d3.com                                                                             |                                                      |                     |  |  |  |  |  |
|                                   | Address                                          |                                                                                     |                                                      | \$                  |  |  |  |  |  |
|                                   | Suburb                                           |                                                                                     | City                                                 |                     |  |  |  |  |  |
|                                   |                                                  |                                                                                     | State<br>ZIP                                         | Victoria V<br>3150  |  |  |  |  |  |
|                                   | Phone                                            |                                                                                     | Phone (for orders)                                   |                     |  |  |  |  |  |
|                                   | Fax                                              |                                                                                     | Ferr (ferrendere)                                    |                     |  |  |  |  |  |
|                                   | Email                                            |                                                                                     | Email (for orders)                                   | test@3d3.com        |  |  |  |  |  |
|                                   | Home page                                        |                                                                                     |                                                      |                     |  |  |  |  |  |
|                                   | Company number                                   |                                                                                     |                                                      |                     |  |  |  |  |  |
|                                   | Tax number                                       |                                                                                     |                                                      |                     |  |  |  |  |  |
|                                   | Custom 1                                         |                                                                                     |                                                      |                     |  |  |  |  |  |
|                                   | Custom 2                                         |                                                                                     |                                                      |                     |  |  |  |  |  |

HINWEIS: Es können mehrere E-Mail-Adressen eingegeben werden, getrennt durch ein Komma , nicht durch ein Semikolon ;

**WICHTIG:** Sie müssen dieselbe E-Mail-Adresse auch im Backend-System hinzufügen. Melden Sie sich bei Ihrem Konto an und fügen Sie dieselbe "E-Mail (für Bestellungen)" hinzu. Melden Sie sich dazu einfach bei GlobeCharge oder im ShopFactory-Editor an -> Seite SF Central -> klicken Sie auf MEINE BESTELLUNGEN -> Sie werden zur Backend-Schnittstelle von SF Cloud weitergeleitet -> klicken Sie auf Mein Geschäft -> Allgemein -> Feld "E-Mail (für Bestellungen)" -> fügen Sie mehrere durch Komma getrennte E-Mail-Adressen hinzu, wie im folgenden Screenshot gezeigt:

| ShopFactory"📥 H          | ome | Orders       | ■ My Products<br>1                  | A My Store           | Marketing        | Account             | Help         | View store             |
|--------------------------|-----|--------------|-------------------------------------|----------------------|------------------|---------------------|--------------|------------------------|
| My Store                 |     |              |                                     |                      |                  |                     | 4            | Save: General          |
| 2 General *              |     | General      |                                     |                      |                  |                     |              |                        |
| Payment methods accepted |     |              |                                     | Internet             | taddress   Co    | ntact details of st | ore   Che    | ckout   Cookie warning |
| Shipping charges         |     | Set L        | Jp Your Sales P                     | rofile               |                  |                     |              | ×                      |
| Tax settings             |     | The tal      | bs to the left allow you<br>eatures | to set up how buyers | s can pay you, y | our shipping cha    | rges, tax se | ttings and various     |
| Stock control            |     |              |                                     |                      |                  |                     |              |                        |
| Customer details         |     | Name of sto  | ore: *                              |                      | sto              | re_lang             |              |                        |
| Social media links       |     | testsfcloud  |                                     |                      | Er               | nglish              |              | *                      |
| Manufacturers management |     |              |                                     |                      |                  |                     |              |                        |
| Keyword management       | _   | ☐ Hide stor  | re and products                     |                      |                  |                     |              |                        |
| Customize design         | 3   | Email for or | rders: *                            |                      |                  |                     |              |                        |
|                          |     | test@3d3.c   | com,sales@3d3.com                   |                      | No               | tify me of every o  | rder I recei | ve v                   |

- Klicken Sie auf Speichern